## Knowledge Base Article

## **Self Service Reset Portal**

### Support Info:

- 1. Registering Security Information:
  - **a.** All users must register security questions. At first login after the policy has been enabled, they will be forced to enroll. We suggest users be prepared for this and login from a workstation and not a mobile phone.
  - b. Login in with current username and password at portal.office.com
    - i. Complete MFA with Duo.
    - **ii.** If not enrolled, user will be prompted to continue this process. Click Next to continue.

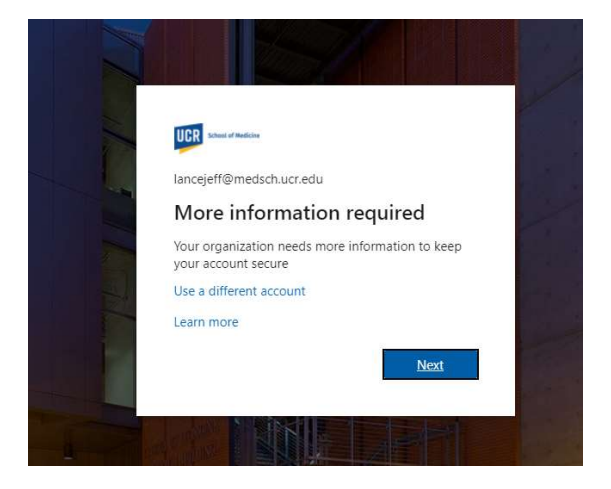

iii. A new site will open giving users access to setup their additional security factors. Users must choose 2 out of the 3 available options. They have 15 minuets to complete the process.

| CR Indust of Needicine                                                                                                    | lancejeff@medsch.ucr.edu                                                   |
|----------------------------------------------------------------------------------------------------|----------------------------------------------------------------------------|
| don't lose access to your account!                                                                                                    |                                                                            |
| To make sure you can reset your password, we need to collect some info so we can verify secure. You'll need to set up at least 2 of the options below. | who you are. We won't use this to spam you - just to keep your account mon |
| • Authentication Phone is not configured. Set it up now                                                                                                |                                                                            |
| Authentication Email is not configured. Set it up now                                                                                                  |                                                                            |
| Security Questions are not configured. Set them up now                                                                                                 |                                                                            |
| finish cancel                                                                                                    |                                                                            |
|                                                                                                    |                                                                            |
|                                                                                                    |                                                                            |
|                                                                                                    |                                                                            |
|                                                                                                    |                                                                            |
| @2021.1//0                                                                                                    | Want and all and a first                                                   |

### **1.** Authentication Phone

a. This will send a simple SMS code to a phone number you have access to. Retrieve the verification code from your Mobile device and input to verify.

| ~                         | United States (+1)                     |
|---------------------------|----------------------------------------|
|                           | 714-363-8942                           |
|                           | text me call me                        |
| ition code to your phone. | Ve've sent a text message containing a |
|                           | - 10                                   |
| verify                    | 548                                    |

- 2. Authentication Email
  - a. This will send a code to the email address that you provided and have access to (Be sure it's not your SOM email). Retrieve the verification code from your email address and input to verify.

| Please verify your authentica             | ion email addre  | ss <mark>below. Don't</mark> u | se your primary wo | ork or school ema |
|-------------------------------------------|------------------|--------------------------------|--------------------|-------------------|
| Authentication Email                      |                  |                                |                    |                   |
| jflogerzi@gmail.com                       |                  |                                |                    |                   |
| email me                                  |                  |                                |                    |                   |
| We've sent an emai <mark>l</mark> message | containing a ver | ification code to              | /our inbox.        |                   |
|                                           |                  |                                | verify             |                   |
|                                           |                  |                                |                    |                   |

- 3. Security Questions
  - This will allow you to pick 5 security questions to register from 20 pre-defined questions. During a password reset process. Once completed click save answers.

| don't l | ose | access | to | your | account! |
|---------|-----|--------|----|------|----------|
|---------|-----|--------|----|------|----------|

| curity question 1  |   |
|--------------------|---|
| curry question r   |   |
|                    | ~ |
|                    |   |
|                    | • |
|                    |   |
| curity question 2  |   |
|                    |   |
|                    | ~ |
|                    |   |
|                    | • |
|                    |   |
| curity question 3  |   |
|                    |   |
|                    | Ŷ |
|                    | • |
|                    |   |
|                    |   |
| ecurity question 4 |   |
|                    | ~ |
|                    |   |
|                    | 0 |
|                    | • |
| 1                  |   |
| curity question 5  |   |
|                    | ~ |
|                    |   |
|                    | 9 |
|                    |   |
|                    |   |
|                    |   |
|                    |   |
|                    |   |
|                    |   |
|                    |   |

UCR SOM - IT Operations

iv. Once completed you will now be greeted with the following screen shown below. We highly suggest completing all 3 methods for Authentication.

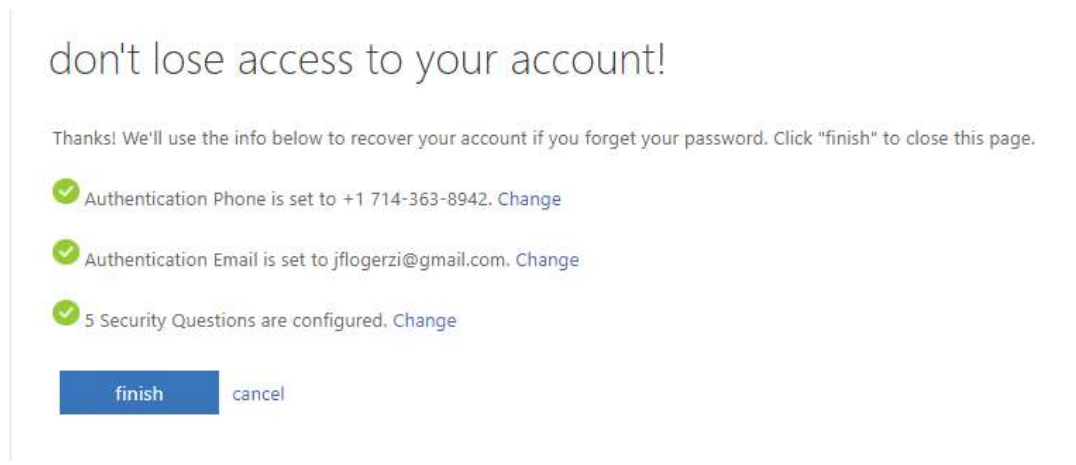

v. Click finish to continue the normal login process.

### 2. Changing your password before it expires.

a. User will continue to get an email from SOM IT Automated Systems, but it will be formatted differently. Please see below for an example

| Your password will expire in 6 days.                                                                                                    |             |
|----------------------------------------------------------------------------------------------------|-------------|
| Password Reset Reminder <no-reply@medsch.ucr.edu><br/>To • Jeff Pace</no-reply@medsch.ucr.edu>                                          |             |
| () This message was sent with High importance.                                                                                          |             |
| Hello Anum Iqbal                                                                                                    |             |
| This email has been sent to you reminding you your password will expire in 6 days.                                                      |             |
| To change your password please visit <a href="https://myaccount.microsoft.com">https://myaccount.microsoft.com</a>                      |             |
| f you have further questions please visit https://somit.ucr.edu/office-365-passwor-reset                                                |             |
| f you would like to submit a ticket to the helpdesk for asistance changing your password: Please visit https://somit.ucr.edu/create-tic | <u>:ket</u> |
| As of July 31, 2021 https://passwordhelp.medsch.ucr.edu/ has been retired. Please do not try to use this stie to change your passw      | ord.        |
| Thank you,                                                                                                    |             |
|                                                                                                    |             |
| UG RIVERSIDE                                                                                                    |             |
| School of Medicine                                                                                                    |             |
|                                                                                                    |             |

i. To update a password you already know, please navigate to the following site: <u>https://myaccount.microsoft.com/</u>

| III 💴 My Account 🗸                          |                                   |                                                                 |                                                                        |                                                                             |
|---------------------------------------------|-----------------------------------|-----------------------------------------------------------------|------------------------------------------------------------------------|-----------------------------------------------------------------------------|
| B Welcome to the new My Account experience! |                                   |                                                                 |                                                                        |                                                                             |
| R Overview                                  |                                   |                                                                 |                                                                        |                                                                             |
| Security info Devices                       | Lance (TEST) Jeff                 | Security info                                                   | Password                                                               | Settings & Privacy                                                          |
| Password                                    | Iancejeff@medsch2.onmicrosoft.com | ~                                                               | ~                                                                      | 205                                                                         |
| 0 Organizations                             |                                   | keep your verification methods and security<br>info up to date. | Make your password stronger, or change it if<br>someone else knows it. | Personalize your account settings and see<br>how your data is used.         |
| Settings & Privacy                          | Why can't I edit? ①               | UPDATE INFO >                                                   | CHANGE PASSWORD >                                                      | VIEW SETTINGS AND PRIVACY >                                                 |
| My sign-ins                                 |                                   |                                                                 |                                                                        |                                                                             |
| Office apps                                 |                                   |                                                                 |                                                                        |                                                                             |
| Subscriptions                               |                                   | Devices                                                         | Organizations                                                          | My sign-ins                                                                 |
|                                             |                                   |                                                                 |                                                                        | $\mathcal{A}_{\mathcal{P}}$                                                 |
|                                             |                                   | Disable a lost device and review your<br>connected devices.     | See all the organizations that you're a part of.                       | See when and where you've signed in and<br>check if anything looks unusual. |
|                                             |                                   | MANAGE DEVICES >                                                | MANAGE ORGANIZATIONS >                                                 | REVIEW RECENT ACTIVITY >                                                    |
|                                             | Sign out everywhere               |                                                                 |                                                                        |                                                                             |

ii. Click on the CHANGE PASSWORD link.

| UCR School of Medicine                              |  |
|-----------------------------------------------------|--|
| Change password                                     |  |
| User ID<br>lancejeff@medsch.ucr.edu<br>Old password |  |
| Create new password                                 |  |
| Confirm new password                                |  |
| Submit Cancel                                       |  |

iii. Put in the current password and create a new password and click submit when done. This password will take 5-10 mins to take effect.

UCR SOM – IT Operations

### 3. Reset your password if you forget it

- a. If you have forgotten your password, please navigate to portal.office.com
- b. Enter your username (<u>NETID@medsch.ucr.edu</u> not First.Last@medsch.ucr.edu).

| -    |                              |  |
|------|------------------------------|--|
|      |                              |  |
| 1    | UCR School of Medicine       |  |
|      | lancejeff@medsch.ucr.edu     |  |
|      | Enter password               |  |
| 10   | Password                     |  |
| - Al | Forgot my password           |  |
|      | Sign in with another account |  |
|      | Sign in                      |  |
|      |                              |  |
|      |                              |  |

- c. Click on the forgot my password link (Users must complete step 1 of this document for them to be able to use the self-service password reset page).
- d. Complete the captcha to protect against bots as shown below.

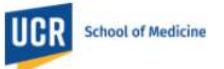

## Get back into your account

Who are you?

To recover your account, begin by entering your email or username and

| Frample: user@contoso.onmicroso        | ft.com.or.user@contoso.com |
|----------------------------------------|----------------------------|
| NS NO                                  | 44<br>12                   |
| Enter the characters in the picture of | or the words in the audio. |

e. Once complete you will need to complete a multi-step Authentication to prove your identity.

| UCR School of Medicine                                                     |                                                                                                    |
|----------------------------------------------------------------------------|----------------------------------------------------------------------------------------------------|
| Get back into y                                                            | our account                                                                                                    |
| verification step 1 > verification                                         | ation step 2 > choose a new password                                                                            |
| Please choose the first contact meth                                       | od we should use for verification:                                                                              |
|                                                                            |                                                                                                    |
| Email my alternate email                                                   | You will receive an email containing a verification code at your alternate email address (jf*******@gmail.com). |
| Email my alternate email O Text my mobile phone                            | You will receive an email containing a verification code at your alternate email address (jf*******@gmail.com). |
| Email my alternate email     Text my mobile phone     Call my mobile phone | You will receive an email containing a verification code at your alternate email address (jf*******@gmail.com). |

#### Cancel

UCR SOM – IT Operations

f. Complete each verification step by choosing one of the 4 options. Once all verification steps are completed Enter your new password as shown below.

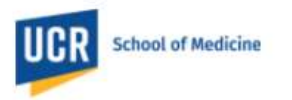

# Get back into your account

verification step 1  $\checkmark$  > verification step 2  $\checkmark$  > choose a new password

\* Enter new password:

\* Confirm new password:

Finish Cancel

UCR SOM – IT Operations